## Настройка PPPoE-соединения для Windows XP

На рабочем столе откройте Мой компьютер, в нем откройте Панель управления. Здесь открывайте Сетевые подключения.

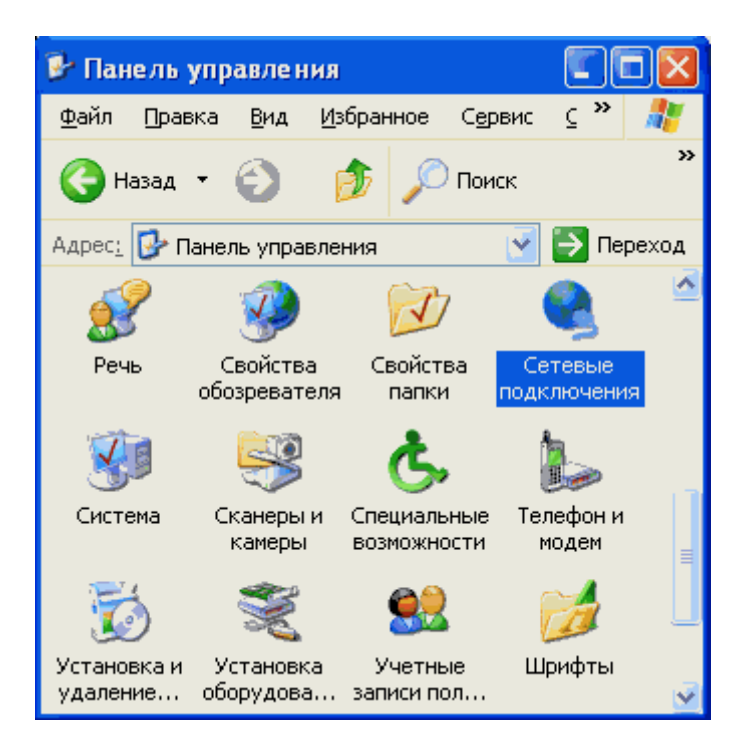

В пункте меню Файл выберете Новое подключение...

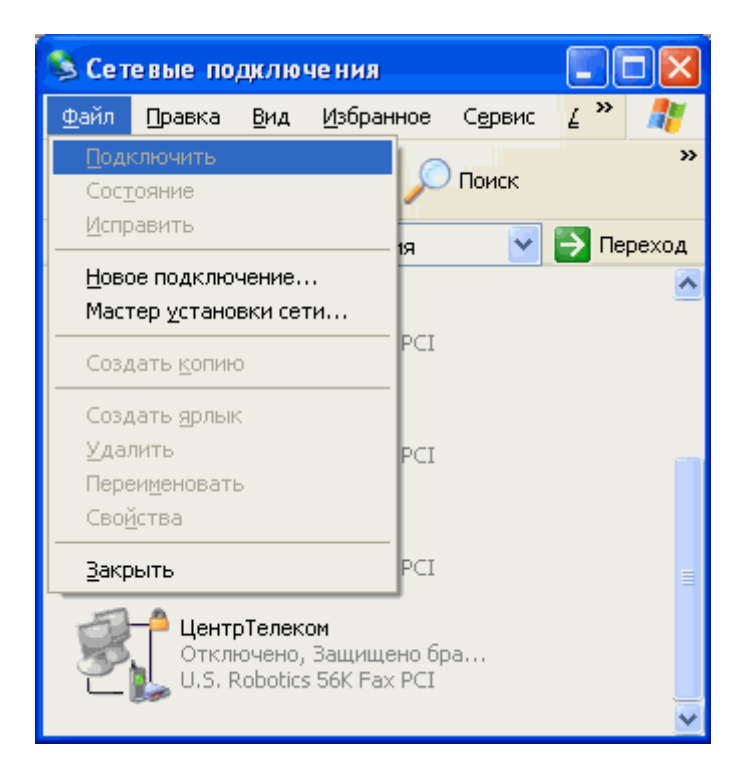

Нажимайте Далее

| Мастер новых подключений |                                                                                                    |  |  |  |
|--------------------------|----------------------------------------------------------------------------------------------------|--|--|--|
| <b>S</b>                 | Мастер новых подключений                                                                                             |  |  |  |
|                          | Этот мастер помогает:                                                                                                |  |  |  |
|                          | • подключить Интернет                                                                                                |  |  |  |
|                          | <ul> <li>подключить частную сеть, например, сеть на рабочем<br/>месте</li> </ul>                                     |  |  |  |
|                          | <ul> <li>установить домашнюю сеть или сеть малого офиса.</li> <li>Для продолжения нажмите кнопку "Далее".</li> </ul> |  |  |  |
|                          |                                                                                                    |  |  |  |
|                          | < <u>Н</u> азад Далее > Отмена                                                                                       |  |  |  |

Выбирайте Установить подключение вручную и нажимайте Далее

| Мастер новых подключений                                                                                                    |  |  |  |  |  |
|----------------------------------------------------------------------------------------------------|--|--|--|--|--|
| Идет подготовка<br>Мастер готовится к настройке подключения к Интернету.                                                                                           |  |  |  |  |  |
| Каким образом подключиться к Интернету?<br>О Выбрать из списка поставшиков услуг Интернета                                                                         |  |  |  |  |  |
|                                                                                                    |  |  |  |  |  |
| Потребуется имя пользователя, пароль и номер телефона поставщика<br>услуг Интернета. Если создается высокоскоростное соединение,<br>телефонный номер не требуется. |  |  |  |  |  |
| <u>○И</u> спользовать компакт-диск поставщика услуг Интернета                                                                                                    |  |  |  |  |  |
|                                                                                                    |  |  |  |  |  |
|                                                                                                    |  |  |  |  |  |
| < <u>Н</u> азад Далее > Отмена                                                                                                    |  |  |  |  |  |

Выбирайте **Через высокоскоростное соединение, запрашивающее имя пользователя и пароль** и нажимайте **Далее** 

| вых подключений                                                                                                    |
|----------------------------------------------------------------------------------------------------|
| очение к Интернету<br>им образом подключиться к Интернету?                                                                                        |
| Через <u>о</u> бычный модем                                                                                                    |
| Данное подключение использует модем и обычную телефонную линию или<br>телефонную линию ISDN.                                                      |
| Через высокоскоростное подключение, <u>з</u> апрашивающее имя<br>пользователя и пароль                                                            |
| Данное высокоскоростное подключение использует высокоскоростной<br>модем или DSL.                                                                 |
| Через постоянное высокоскоростное подключение                                                                                                    |
| Данное высокоскоростное подключение использует высокоскоростной<br>модем, DSL или локальную сеть. Оно всегда активно и не требует<br>регистрации. |
|                                                                                                    |
| < <u>Н</u> азад Далее > Отмена                                                                                                    |
|                                                                                                    |

В поле **Имя поставщика услуг** введите название соединения, например, *Интернет*. Нажимайте **Далее** 

| Мастер новых подключений                                                                 |
|------------------------------------------------------------------------------------------|
| Имя подключения<br>Введите имя службы, выполняющей подключение к Интернету.              |
| Введите в следующем поле имя поставщика услуг Интернета.<br>Им <u>я</u> поставщика услуг |
| Интернет                                                                                 |
| Введенное имя будет именем создаваемого соединения.                                      |
| < <u>Н</u> азад Далее> Отмена                                                            |

В поля Имя пользователя и Пароль вводите имя и пароль для входа в Интернет соответственно, и нажимайте Далее

| Мастер новых подключений                                                                                                    |                               |  |  |  |  |
|----------------------------------------------------------------------------------------------------|-------------------------------|--|--|--|--|
| Детали учетной записи в Интернете<br>Для учетной записи Интернета потребуется имя учетной записи и пароль.                                                            |                               |  |  |  |  |
| Введите имя и пароль для учетной записи поставщика услуг Интернета, запишите и<br>храните в безопасном месте. (Обратитесь к поставщику, если забыли эти<br>сведения.) |                               |  |  |  |  |
| <u>И</u> мя пользователя:                                                                                                    | username                      |  |  |  |  |
| П <u>а</u> роль:                                                                                                    | •••••                         |  |  |  |  |
| Под <u>т</u> верждение:                                                                                                    | ••••••                        |  |  |  |  |
| Использовать следующие имя пользователя и пароль при подключении<br>любого пользователя:                                                                              |                               |  |  |  |  |
| 🔽 Сделать это подключение подключением к Интернету по умолчанию                                                                                                    |                               |  |  |  |  |
| Включить брандмауэр для подключения к Интернету                                                                                                    |                               |  |  |  |  |
|                                                                                                    | < <u>Н</u> азад Далее> Отмена |  |  |  |  |

Установите пункт Добавить ярлык подключения на рабочий стол и нажимайте Готово

| Мастер новых подключений |                                                                                                    |  |  |  |
|--------------------------|----------------------------------------------------------------------------------------------------|--|--|--|
|                          | Завершение работы мастера<br>новых подключений<br>Успешно завершено создание следчющего подключения:                                                                                                    |  |  |  |
|                          | <ul> <li>Интернет 2</li> <li>Используемое по умолчанию</li> <li>Защищенное брандмауэром</li> <li>Для всех пользователей этого компьютера</li> <li>Одинаковые имя пользователя и пароль для всех</li> <li>После создания данное подключения будет<br/>сохранено в папке "Сетевые подключения".</li> <li>✓ Добавить ярлык подключения на рабочий стол</li> <li>Чтобы создать подключение и закрыть этот мастер,<br/>щелкните кнопку "Готово".</li> </ul> |  |  |  |
|                          | < <u>Н</u> азад Готово Отмена                                                                                                    |  |  |  |

Вот и все. Для подключения к интернет нажимайте Подключение.

| одключение:              | Высокоскоро                 | стное подклю      | чение <u>?</u> × |
|--------------------------|-----------------------------|-------------------|------------------|
|                          |                             |                   |                  |
|                          |                             |                   |                  |
| Подьзователь:            | username                    |                   |                  |
| Пароль:                  | [Чтобы измен                | ить сохраненный   | ¥ пароль, ще.    |
| Сохранять (<br>С только) | имя пользовати<br>1,79 меня | еля и пароль:     |                  |
| одля люб                 | ого пользовате              | еля               |                  |
| Подключение              | Отмена                      | С <u>в</u> ойства | <u>С</u> правка  |